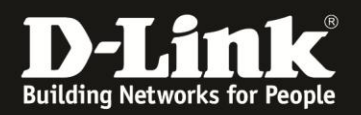

## Anleitung zur Einrichtung -Durchführung des Setup-Assistenten

Für DIR-865L Basierend auf der aktuellen Firmware

Über den Setup-Assistenten des DIR-865L lassen sich die Basis-Einstellungen komfortabel einstellen:

- Internetzugang
- WLAN (Funknetzwerk)
- mydlink

Dieser Setup-Assistent erscheint, wenn der DIR-865L sich im Auslieferungszustand befindet, also seine Einstellungen zurückgesetzt wurden.

Um die Einstellungen des DIR-865L zurückzusetzen (Factory Reset), halten Sie den Resettaster auf der Rückseite (bei den Anschlüssen) des eingeschalteten DIR-865L mit der Aufschrift **RESET**, mit z. B. einer Büroklammer oder einer Nadel, für 5-10 Sekunden gedrückt.

 Greifen Sie per Webbrowser auf die Konfiguration Ihres DIR-865L zu und loggen Sie sich ein.
 Die Standard-Adresse ist <u>http://192.168.0.1</u>
 Es erscheint die Startseite des Setup-Assistenten.

Üblicherweise erscheint der Setup-Assistent in Deutsch. Im Aufklappmenü **Language** können Sie die Sprache des Setup-Assistenten ändern.

#### Klicken Sie auf **Weiter**.

| 🕲 D-LINK SYSTEMS, INC.   WIRELESS ROUTER   HOME - Mozilla Firefox                                                                                                    | _        | 8 × |
|----------------------------------------------------------------------------------------------------|----------|-----|
| Datei Bearbeiten Ansicht Chronik Lesezeichen Extras Hilfe                                                                                                    |          |     |
| D J-LINK SYSTEMS, INC.   WIRELESS ROUTER +                                                                                                    |          |     |
| (€) [ 192.168.0.1                                                                                                    | ۹ 🖡      | ⋒   |
| D 192.168.0.1 D 192.168.0.1 D 192.168.1.1 🔄 192.168.1.5.1 🔄 DFL DD DFL-160 🦳 DSL-3218_Z 🔿 DynDNS 🛟 ShieldsUPI 🞯 Speedtest.net 👿 DNS Resolver Check DD version.brt 📄 show_me_J | nore.htm | »   |
| Produktseite : DIR-860L Hardware Version : A1 Firmware-Version : 1.03                                                                                                    |          |     |
|                                                                                                    |          |     |
| Nink                                                                                                    |          |     |
| Language : Deutsch                                                                                                    |          |     |
|                                                                                                    |          |     |
| WILLKO-MMEN BEIM D-LINK-SETUP-ASSISTENTEN                                                                                                    |          |     |
| Discuss A services of Files Alexandra Star Cale and Alexandra Strandstore Theorematics Disch Dausters                                                                         |          |     |
| und hift Thine, ne Verbindung mit dem Internet herzustellen.                                                                                                    |          |     |
| Schritt 1: Internetverbruung konfigurieren                                                                                                    |          |     |
| Schrift 2: Konfigurieren Sie Tare Wi-Fi-Sicherheit     Ordet 3: Virenwich Breidelten                                                                                          |          |     |
| Schritt 4: Zetzone wählen                                                                                                    |          |     |
| Schritt 5: WiFrEinstellungen bestätigen     Schritt 5: mindlink Readstreungn                                                                                                  |          |     |
|                                                                                                    |          |     |
| Abbrechen Weiter                                                                                                    |          |     |
|                                                                                                    |          |     |
|                                                                                                    |          |     |
| WIRELESS                                                                                                    |          |     |
| Copyright © 2013 D-Link Corporation. All rights reserved.                                                                                                    |          |     |

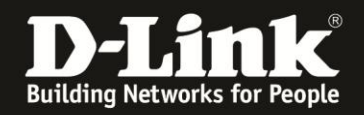

2. Verbinden Sie den **Internet**-Port des DIR-865L mit dem Netzwerkanschluss Ihres ADSL- oder Kabel-Modems.

Der DIR-865L erkennt in der Regel automatisch, um welche Zugangsart es sich handelt, an die er angeschlossen wurde, z. B. PPPoE oder Dynamische IP. Weiter auf der nächsten Seite bei Punkt 3.

Hat der DIR-865L keine Verbindung zum Modem, erscheint **das folgende Bild**. In dem Fall verbinden Sie bitte den DIR-865L mit dem Modem, wie in dem Bild beschrieben. Die Weltkugel-LED des DIR-865L wird aufleuchten und klicken Sie dann auf **Weiter**.

| Product Page : DIR-865L                                                                                                    | Hardware Version : A1                                                                         | Firmware Version : 1.06 |
|----------------------------------------------------------------------------------------------------|-----------------------------------------------------------------------------------------------|-------------------------|
| D-Link                                                                                                    | Sprache : Deut                                                                                | sch 💌                   |
| SCHRITT 1: KONFIGURIEREN SIE IHRE INTERNETVERBINDUNG<br>Stecken Sie das eine Ende des im Lieferumfang Ihres Routers<br>mit INTERNET gekennzeichneten Port auf der Rückseite des Ro<br>dieses Kabels in den Ethernet-Port Ihres Modems. | enthaltenen Ethernet-Kabels in de<br>outers. Stecken Sie das andere En<br>Die/xDSL<br>I Modem | en<br>Ide               |
| WIRELESS                                                                                                    |                                                                                               |                         |

#### Hinweise zu einer ADSL-Internetverbindung:

Haben Sie einen ADSL-Anschluss, z. B. Telekom, Vodafone, Alice, 1und1 ... muss an dem ADSL-Modem die DSL/ADSL-LED und die Netzwerk/LAN/Link-LED leuchten.

Blinkt die DSL/ADSL-LED stattdessen, ist das Modem nicht synchronisiert. Ist dies ein Dauerzustand wenden Sie sich bitte an den Support Ihres Internetanbieters, denn in dem Zustand kann der DIR-865L keine Verbindung zum Internet aufbauen.

#### Hinweis zu einer Internetverbindung über TV-Kabelanschluss:

Haben Sie einen Kabel-Internetzugang, z. B. Kabel Deutschland, Unitymedia, Kabel Baden-Württemberg, Telecolumbus ... muss an dem Kabel-Modem die Online-LED und die Link-LED leuchten.

Blinkt stattdessen die Online-LED, oder sie ist ganz aus und die LED US- (Upstream) oder DS- (Downstream) LED blinkt, ist das Modem nicht synchronisiert. Ist dies ein Dauerzustand, wenden Sie sich bitte an den Support Ihres Internetanbieters, denn in dem Zustand kann der DIR-865L keine Verbindung zum Internet aufbauen.

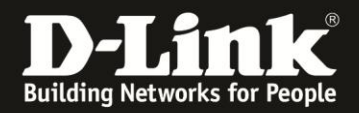

3. Mitunter erscheint der Hinweis, dass der DIR-865L nun nach dem Internetverbindungstyp sucht.

Normalerweise brauchen Sie hier nichts zu machen.

| Produktseite : DIR-860L                                                                                                    | Hardware Version : A1 | Firmware-Version: 1.03 |
|----------------------------------------------------------------------------------------------------|-----------------------|------------------------|
| D-Link                                                                                                    |                       |                        |
|                                                                                                    | Language : D          | eutsch 💌               |
| SCHRITT 1: INTERNETVERBINDUNG KONFIGURIEREN Router sucht nach Ihrem Internetverbindungstyp, bitte warten Abbrechen Zurück Weiter |                       |                        |
| WIRELESS                                                                                                    |                       |                        |

4. In der Regel erkennt der DIR-865L den Internetverbindungstyp sehr schnell.

Hat der DIR-865L eine **ADSL-Internetverbindung (PPPoE)** erkannt, geben Sie nun bei **Benutzername** und **Kennwort** Ihre Zugangsdaten ein, die Sie von Ihrem Internetprovider erhalten haben.

Klicken Sie dann auf Weiter.

Ab <u>Seite 10</u> dieser Anleitung finden Sie einige Hinweise, wie die Zugangsdaten je nach Internetprovider angegeben werden müssen.

| Produktseite : DIR-860L                                                                                                    | Hardware Version : A1                                | Firmware-Version: 1.03 |
|----------------------------------------------------------------------------------------------------|------------------------------------------------------|------------------------|
|                                                                                                    |                                                      |                        |
| D-Link                                                                                                    |                                                      |                        |
| In the second second second second second second second second second second second second second second second                                                                                                    | Language : D                                         | ieutsch 💽              |
|                                                                                                    |                                                      | <u>X</u> 2             |
| BENUTZERNAME- UND KENNWORTVERBINDUNG EINRICHTEN (PPPOE)                                                                                                    |                                                      |                        |
| Um diese Verbindung einzurichten, benötigen Sie einen Benutzernam<br>Ihrem Internetdienstanbieter. Wenn Sie diese Informationen nicht ha<br>diesbezüglich an Ihren Internetdienstanbieter.<br>Benutzername : Benutzername | en und ein Kennwort vor<br>aben, wenden Sie sich bit | i<br>te                |
| Abbrechen Zurück Weiter                                                                                                    |                                                      |                        |
| IIIRELESS                                                                                                    |                                                      |                        |

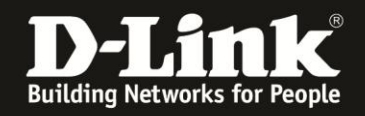

5. Hat der DIR-865L eine Kabel-Internetverbindung (Dynamische IP) erkannt, gelangen Sie nach Schritt 3 direkt zu diesem Punkt.

Der DIR-865L hat bereits ein individuell vorkonfiguriertes WLAN für das **2,4 GHz** und das **5 GHz** Frequenzband.

Sie können diese Daten ändern. Klicken Sie dann auf **Weiter**.

| Produktseite : DIR-860L                                                                              | Hardware Version                                                                 | : A1 Firmware-Version : 1.03 |
|----------------------------------------------------------------------------------------------------|----------------------------------------------------------------------------------|------------------------------|
|                                                                                                    |                                                                                  |                              |
| D-Link                                                                                               |                                                                                  |                              |
|                                                                                                    | Languag                                                                          | ge : Deutsch                 |
|                                                                                                    |                                                                                  |                              |
| SCHRITT 2: KONFIGURIEREN SIE IHRE W                                                                  | VI-FI-SICHERHEIT                                                                 |                              |
| Geben Sie Ihrem Wi-Fi-Netzwerk<br>Band)                                                              | einen Namen und richten Sie ein Kennwort ein. 2                                  | .4GHz                        |
| Wi-Fi-Netzwerkname (SSID) :                                                                          |                                                                                  |                              |
| dlink-2A70                                                                                           | (Bis zu 32 Zeichen verwenden)                                                    |                              |
| Wi-Fi-Kennwort :                                                                                     |                                                                                  |                              |
| fnobx75717                                                                                           | (Zwischen 8 und 63 Zeichen)                                                      |                              |
| Geben Sie Ihrem Wi-Fi-Netzwerk<br>Wi-Fi-Netzwerkname (SSID) :<br>dlink-2A70-5GHz<br>Wi-Fi-Kennwort : | einen Namen und richten Sie ein Kennwort ein. 5<br>(Bis zu 32 Zeichen verwenden) | GHz Band)                    |
| fnobx75717                                                                                           | (Zwischen 8 und 63 Zeichen)                                                      |                              |
| Abbre                                                                                                | chen Zurück Weiter                                                               |                              |
| WIRELESS                                                                                             |                                                                                  |                              |

#### **Hinweis:**

Die vorkonfigurierte **SSID**, der Name des WLANs, beinhaltet die letzten 4 Zeichen der MAC-Adresse des DIR-865L. Da jedes Netzwerkgerät eine eigene, individuelle MAC-Adresse besitzt, haben sogar zwei DIR-865L gleichen Typs nie die gleiche SSID vorkonfiguriert.

### Das **Wi-Fi-Kennwort** (Schlüssel) ist bei jedem der DIR-865L zufällig vorkonfiguriert und unterschiedlich.

Der Schlüssel des 2,4 und 5 GHz Frequenzbandes Ihres DIR-865L ist gleich vorkonfiguriert.

#### **Hinweis:**

Die vorkonfigurierte SSID und den vorkonfigurierten Schlüssel können Sie auf der Unterseite Ihres DIR-865L, auf dem Aufkleber ablesen.

Dem DIR-865L liegen zwei Aufkleber bei, auf denen Sie diese Daten ebenfalls ablesen können.

Diese finden Sie ebenfalls auf dem Kärtchen "... Wi-Fi Configuration Note", das Ihrem DIR-865L beiliegt.

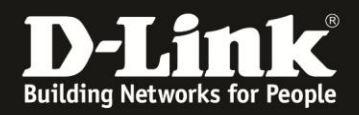

6. Vergeben Sie ein **Kennwort** für den Administrationszugang auf die Konfigurationsoberfläche Ihres DIR-865L. Es können bis zu 15 Zeichen angegeben werden.

Tragen Sie das Kennwort bei **Kennwort bestätigen** erneut ein.

Wenn Sie die **Grafische Authentifizierung aktivieren**, erscheint bei der Anmeldung auf die Konfigurationsoberfläche zusätzlich ein CAPTCHA.

Klicken Sie auf Weiter.

| Produktseite : DIR-860L                                                                                                    | Hardware Version : A1                                                                                                    | Firmware-Version: 1.03   |
|----------------------------------------------------------------------------------------------------|----------------------------------------------------------------------------------------------------|--------------------------|
| D-Link                                                                                                    | Language : D                                                                                                    | eutsch                   |
| SCHRITT 3: KENNWORT EINRICHTEN         Standardmäßig ist für den Zugriff des Administrators auf die web         Ihres neuen D-Link Routers kein Kennwort konfiguriert. Legen Si         um Ihr neues Netzwerkgerät abzusichern. Die Aktivierung der CAI         bietet eine zusätzliche Schutzmaßnahme, um zu verhindern, dass         und Hacker-Softwareprogramme auf Ihre Netzwerkeinstellungen         Kennwort :         Kennwort :         Grafische Authentifizierung :         aktivieren         Abbrechen       Zurück | obasierten Konfigurationsseit<br>e bitte unten ein Kennwort f<br>PTCHA-Grafikauthentifizierun<br>nicht autorisierte Online-Ben<br>zugreifen. | en<br>est,<br>g<br>utzer |

#### **CAPTCHA:**

Completely Automated Public Turing test to tell Computers and Humans Apart

Es verhindert, dass sich eine Maschine (ein sog. Bot) auf die Konfigurationsoberfläche anmeldet, da sich das CAPTCHA-Kennwort bei jedem Anmeldeversuch ändert. CAPTCH ist zwar lästig, erhöht aber die Sicherheit.

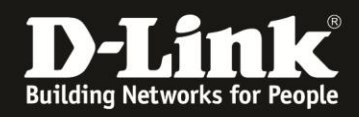

7. Die Zeitzone ist auf die für Mitteleuropa (MEZ) voreingestellt und braucht nicht geändert zu werden.

Klicken Sie auf **Weiter**.

| Produktseite : DIR-860L                                                                                      | Hardware Version : A1                       | Firmware-Version: 1.03 |
|----------------------------------------------------------------------------------------------------|---------------------------------------------|------------------------|
| D-Link                                                                                                    |                                             |                        |
|                                                                                                    | Language : 🗖                                | eutsch 💌               |
| SCUDTTT 4: ZETTZONE WÄLLEN                                                                                   |                                             |                        |
| SUMALLI 4. ZELIZUNE WANLEN                                                                                   |                                             |                        |
| Wählen Sie die passende Zeitzone für Ihren Standort.<br>zeitbasierten Optionen des Routers zu konfigurieren. | . Diese Information ist erforderlich, um di | e                      |
| (GMT+01:00) Amsterdam, Berlin, Ber                                                                           | n, Rome, Stockholm, Vienna 💌                |                        |
| Abbrechen Zurüd                                                                                              | k Weiter                                    |                        |
|                                                                                                    |                                             |                        |
| WIRELESS                                                                                                    |                                             |                        |

8. Sie erhalten eine Übersicht, über die WLAN-Einstellungen. Bestätigen Sie sie mit einem Klick auf **Weiter**.

| Produktseite : DIR-860L                                                                                                    | Hardware Version : A1                                                                     | Firmware-Version: 1.03 |
|----------------------------------------------------------------------------------------------------|-------------------------------------------------------------------------------------------|------------------------|
|                                                                                                    |                                                                                           |                        |
| рэннк                                                                                                    | Language : D                                                                              | eutsch 🔹               |
|                                                                                                    |                                                                                           |                        |
| SCHRITT 5: WI-FI-EINSTELLUNGEN BESTÄTIGEN                                                                                                    |                                                                                           |                        |
| Unten finden Sie eine detaillierte Zusammenfassung Ihrer V<br>Sie diese Seite aus oder notieren Sie sich die Informationer<br>richtigen Einstellungen auf Ihren Wi-Fi-Geräten vornehmen | Ni-Fi -Sicherheitseinstellungen. Druc<br>n auf einem Blatt Papier, damit Sie o<br>können. | ken<br>Jie             |
| Wi-Fi-Netzwerkname (SSID) 2.4GHz : dlink-2A70                                                                                                    |                                                                                           |                        |
| Wi-Fi-Kennwort : fnobx75717                                                                                                    |                                                                                           |                        |
| Wi-Fi-Netzwerkname (SSID) 5GHz : dlink-2A70-5GHz                                                                                                    |                                                                                           |                        |
| Wi-Fi-Kennwort : fnobx75717                                                                                                    |                                                                                           |                        |
| Abbrechen Zurück                                                                                                    | Weiter                                                                                    |                        |
| WIRELESS                                                                                                    |                                                                                           |                        |
|                                                                                                    |                                                                                           |                        |

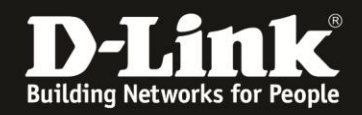

9. Klicken Sie auf **OK**, wenn Sie den Link zur Konfigurationsoberfläche Ihres DIR-865L in die Favoriten/Lesezeichen Ihres Webbrowser setzen lassen möchten.

#### Andernfalls klicken Sie auf **Abbrechen**.

| Möchten Sie "D-Link R | outer Web Management" als Lesezeichen setzen? |
|-----------------------|-----------------------------------------------|
|                       |                                               |
|                       |                                               |
|                       | OK Abbrachan                                  |

10. Der DIR-865L überprüft nun, ob er Zugang zum Internet hat. Sie brauchen hier nichts machen.

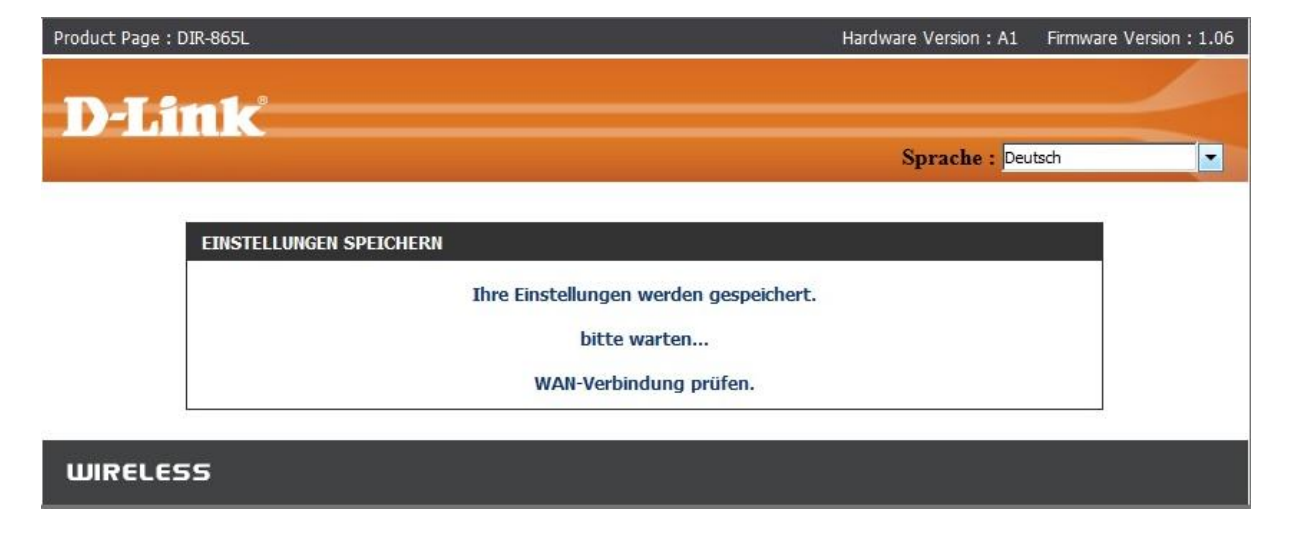

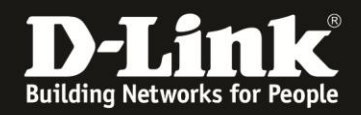

11. Es folgt die Einrichtung des **mydlink**-Zugangs Ihres DIR-865L. Um Ihren DIR-865L bei mydlink zu registrieren, benötigen Sie ein Konto (Account).

Besitzen Sie bereits ein mydlink-Konto, z. B. aufgrund einer unserer mydlink-Kameras (DCS-xxxL) oder eines mydlink-Netzwerkstorages (DNS-xxxL), wählen Sie **Ja, ich habe ein mydlink-Konto** aus.

Haben Sie hingegen noch kein mydlink-Konto, wählen Sie **Nein. Ich möchte mich registrieren …** aus.

Klicken Sie auf **Weiter**.

| Product Page : DIR-865L                                                                                                    | Hardware Version : A1                                                                                                    | Firmware Version : 1.06                |
|----------------------------------------------------------------------------------------------------|----------------------------------------------------------------------------------------------------|----------------------------------------|
| D-Link                                                                                                    | <b>C</b> 1 <b>D</b>                                                                                                    |                                        |
|                                                                                                    | Sprache : Deu                                                                                                    | itsch                                  |
| SCHRITT 6: MYDLINK-REGISTRIERUNG<br>Um die Funktionen von <u>mydlink.com</u> und die mydlink Lite Applik                                                                                                    | ationen zu verwenden, benötigen Sie ein                                                                                                    | Konto                                  |
| bei <u>mydlink.com</u> . Wenn Sie bereits ein Konto haben, wählen Sie<br>Sie auf 'Weiter', um den Router unter <u>mydlink.com</u> zu registrier<br><b>ich möchte mich registrieren und mich mit einem neuen m</b><br>'Weiter', um ein Konto zu erstellen. Falls Sie sich nicht für den n<br>bitte auf 'Abbrechen'. | Da, ich habe ein mydlink-Konto und k<br>en. Falls Sie kein Konto haben, wählen Sie<br>nydlink-Konto anmelden und klicken Sie<br>nydlink-Dienst anmelden möchten, klicken | licken<br><b>Nein,</b><br>e auf<br>Sie |
| Haben Sie ein mydlink-Konto?<br>C Ja, ich habe ein mydlink-Konto.<br>Nein, ich möchte mich registrieren und n<br>Weiter Abbrech                                                                                                    | mich mit einem neuen mydlink-Konto anm                                                                                                    | elden.                                 |
| WIRELESS                                                                                                    |                                                                                                    |                                        |

Möchten Sie Ihren DIR-865L **nicht** bei mydlink registrieren, klicken Sie auf **Überspringen**.

#### In dem Fall ist die Einrichtung Ihres DIR-865L nun abgeschlossen.

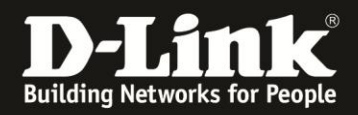

12. Haben Sie **Ja, ich habe ein mydlink-Konto** ausgewählt, geben Sie nun Ihre mydlink-Zugangsdaten ein und klicken auf **Anmeldung**.

| Product Page : DIR-865L                                                      | Hardware Version : A1 | Firmware Version : 1.06 |
|------------------------------------------------------------------------------|-----------------------|-------------------------|
|                                                                              |                       |                         |
| D-Link                                                                       | 2011 - 22 J. 1        |                         |
|                                                                              | Sprache : Deu         | itsch                   |
|                                                                              |                       |                         |
| SCHRATT 0: MYDLINK-REGISTRIERUNG                                             |                       |                         |
| Machen Sie bitte Angaben in den Optionen, um die Registrierung abzuschließen |                       |                         |
| E-Mail-Adresse (Kontoname) : emailadresse@email.de                           |                       |                         |
| Kennwort :                                                                   |                       |                         |
| Zurück Anmeldung Abbrechen                                                   |                       |                         |
|                                                                              |                       | ~                       |
| WIRELESS                                                                     |                       |                         |

Haben Sie **Nein. Ich möchte mich registrieren …** ausgewählt, erstellen Sie nun Ihr mydlink-Konto:

- Tragen Sie Ihre **E-Mail-Adresse** ein. Dieses ist dann auch Ihr **Kontoname**.

Bitte nutzen Sie keine Fake-Mailadresse, da Sie eine E-Mail zur Bestätigung Ihrer Anmeldung von mydlink erhalten werden.

- Vergeben Sie ein Kennwort und tragen dieses bei Kennwort bestätigen erneut ein.

- Geben Sie bitte Ihren Nachnamen und Vornamen an.

- Setzen Sie in das Kästchen einen Haken. Die **Nutzungsbedingungen** sollten Sie sich schon mal angeschaut haben. Ja, es ist schon etwas Text ...

- Klicken Sie auf **Weiter**.

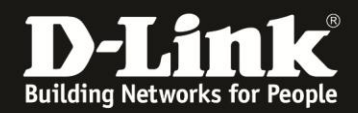

13. Nachdem sich Ihr DIR-865L erfolgreich bei mydlink angemeldet hat, klicken Sie auf **OK**.

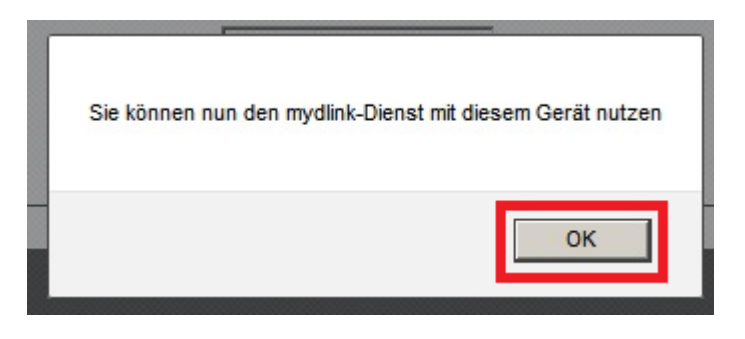

Die Einrichtung Ihres DIR-865L ist damit abgeschlossen.

### Wie wird der PPPoE-Benutzername und das PPPoE-Kennwort zusammengesetzt?

Je nach ADSL-Internetprovider werden der PPPoE-Benutzername und das PPPoE-Kennwort anders zusammengesetzt.

Nachfolgend ein paar Beispiele.

Ist Ihr Internetprovider nicht aufgeführt, fragen Sie bitte im Support Ihres Internetproviders nach, wie der Benutzername und das Kennwort bei einer PPPoE-Verbindung angegeben werden muss.

#### 1und1:

| Benutzername:                                  | 1und1/Benutzername@online.de<br>oder                                         |
|------------------------------------------------|------------------------------------------------------------------------------|
| Bitte schauen Sie in                           | den Unterlagen, die Sie von 1und1 zugestellt bekommen haben.                 |
| Kennwort:                                      | Das von 1und1 zugewiesene Kennwort                                           |
| <b>Alice:</b><br>Benutzername:<br>Kennwort:    | Der von Alice zugewiesene Benutzername<br>Das von Alice zugewiesene Kennwort |
| <b>Congstar:</b><br>Benutzername:<br>Kennwort: | dsl/Kundennummer@congstar.de<br>Das von Congstar zugewiesene Kennwort        |
| <b>Freenet:</b><br>Benutzername:<br>Kennwort:  | Realm/Benutzername<br>PIN+Persönliches Kennwort                              |
| <b>Manitu:</b><br>Benutzername:<br>Kennwort:   | Benutzername@manitu.de<br>Ihr Kennwort (12-stellige Kombination)             |

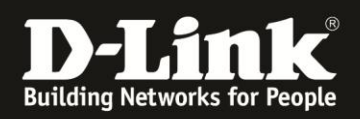

| <b>M-Net:</b><br>Benutzername:<br>Kennwort:                                           | Ihr von M-Net zugewiesener Benutzername<br>Ihr von M-Net zugewiesenes Kennwort                                                           |  |
|---------------------------------------------------------------------------------------|----------------------------------------------------------------------------------------------------|--|
| <b>Netcologne:</b><br>Benutzername:<br>Kennwort:                                      | nc-benutzer@netcologne.de<br>Ihr von Netcologne zugewiesenes Kennwort                                                                    |  |
| <b>Sunrise:</b><br>Benutzername:<br>Kennwort:                                         | Benutzername@adslpls.ch<br>Ihr von Sunrise zugewiesenes Kennwort                                                                         |  |
| <b>T-Com Business:</b><br>Benutzername:<br>Haben Sie einen T-C<br>besteht der Benutze | iom Business Zugang mit dynamisch zugewiesener IP Adresse,<br>rname aus:<br>t-online-com/Benutzername@t-online-com.de                    |  |
| Haben Sie einen T-C<br>Benutzername aus:                                              | com Business Zugang mit statischer IP Adresse, besteht der<br>feste-ip/Benutzername@t-online-com.de                                      |  |
| Kennwort:                                                                             | Ihr von der T-Com zugewiesenes Kennwort                                                                                                  |  |
| <b>T-Online:</b><br>Benutzername:                                                     | AnschlußkennungT-Onlinenummer0001@t-online.de                                                                                            |  |
| Ist Ihre T-Online Nu<br>Mitbenutzersuffix (0                                          | mmer kürzer als 12 Stellen sein, muss vor dem<br>001) eine Raute (#) angegeben werden:<br>AnschlußkennungT-Onlinenummer#0001@t-online.de |  |
| Kennwort:                                                                             | Ihr von T-Online zugewiesenes Kennwort                                                                                                   |  |
| Vodafone/Arcor:                                                                       |                                                                                                    |  |

### Benutzername:

Haben Sie einen Vodafone DSL-Anschluss wird lediglich Ihr Benutzername eingetragen.

Haben Sie einen Anschluss von z.B. der Telekom, besteht der Benutzername aus: Benutzername@arcor.de

Kennwort: Ihr von Vodafone/Arcor zugewiesenes Kennwort

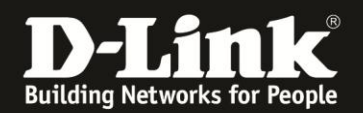

# Alles Erforderliche zur Einrichtung des Internetzugangs, des WLANs und des mydlink ist in dieser Anleitung erwähnt.

Weitere Schritte sind nicht durchzuführen.

Kurzform:

- -> Internetzugang einrichten
- -> ggf. die WLAN-Einstellungen ändern

-> mydlink Account anlegen und verbinden oder mit einem bereits bestehenden Account direkt verbinden

Für Fragen betreffend der Anbindung eines WLAN-Gerätes, kontaktieren Sie bitte den Support des Herstellers des WLAN-Gerätes.

Anleitung zur WLAN-Anbindung eines Android Mobile Gerätes: ftp://ftp.dlink.de/anleitungen/WLAN-Client Anbinden/WLAN howto de Android-Geraet-anbinden.pdf

Anleitung zur WLAN-Anbindung eines Apple Mobile Gerätes: <a href="mailto:ftp://ftp.dlink.de/anleitungen/WLAN-Client\_Anbinden/WLAN\_howto\_de\_Apple-Mobile-Geraet-anbinden.pdf">http://ftp.dlink.de/anleitungen/WLAN-Client\_Anbinden/WLAN</a> howto\_de\_Apple-Mobile-Geraet-anbinden.pdf</a>

Anleitung zur WLAN-Anbindung eines Windows 7 PC: <u>ftp://ftp.dlink.de/anleitungen/WLAN-Client\_Anbinden/WLAN\_howto\_de\_Win7-PC-anbinden.pdf</u>

Anleitung zur WLAN-Anbindung eines Windows 8 PC: <a href="http://ftp.dlink.de/anleitungen/WLAN-Client\_Anbinden/WLAN\_howto\_de\_Win8-PC-anbinden.pdf">http://ftp.dlink.de/anleitungen/WLAN-Client\_Anbinden/WLAN\_howto\_de\_Win8-PC-anbinden.pdf</a>

Anleitung zur WLAN-Anbindung eines Windows 8 Tablet: ftp://ftp.dlink.de/anleitungen/WLAN-Client Anbinden/WLAN howto de Win8-Tablet-anbinden.pdf

Weitere Schritt-für-Schritt-Anleitungen zu vielen D-Link Produkten finden Sie im Support-Bereich auf <u>http://www.dlink.com/de/de</u> sowie auf unserem FTP-Server unter <u>ftp://ftp.dlink.de</u> .

Möchten Sie den **D-Link Support** weiterführend zu diesem Thema kontaktieren, können Sie das kostenlos 24/7 über unser **Support-Portal** <u>http://support.dlink.de</u> oder unser **Support-Formular** <u>http://more.dlink.de/form-support/supportanfrage.php</u> schriftlich machen.

Für sofortige Hilfe zu unseren Servicezeiten erreichen Sie unseren Classified Support unter der Rufnummer: **09001 – 01 11 10.** 

Servicezeiten: Mo - Fr, 10:00 - 16:00 Uhr (0,99 €/Min aus dem Festnetz der Deutschen Telekom - Gebühren aus Mobilfunknetzen und von anderen Providern können abweichen)